## **Lex**ware

# Meldung 'Die Installation konnte nicht erfolgreich abgeschlossen werden'

Eine unterjährige Update-Installation über den Lexware Infoservice-Assistenten (LISA) kann nicht abgeschlossen werden.

**Hinweis**: Diese Anleitung gilt **nicht** für eine 'Neue Version' Ihrer Software, die Ihnen durch einen orangen Balken direkt im Programm angezeigt wird.

## Vorgehen

Führen Sie das Update manuell aus. Gehen Sie hierzu wie folgt vor:

 Navigieren Sie hierzu im Windows Explorer zum entsprechenden Ordner 'download'. Je nach Produktreihe und Programm wird die Updatedatei in unterschiedlichen Pfaden gespeichert.

#### **Beispiel:**

> Dieser PC > (C:) SYSTEM > ProgramData > Lexware > Lexware professional > Konfiguration > download >

Für die **Standard-Reihe** navigieren Sie im Windows Explorer – je nach installiertem Programm – zu folgendem Ordner:

| <b>Programmreihe</b> | <b>Programme</b>                 | <u>Pfad</u>                                                                |
|----------------------|----------------------------------|----------------------------------------------------------------------------|
| Basis, plus          | Buchhaltung basis,<br>plus       | C:\ProgramData\Lexware\ <b>buchhalter</b><br>\Konfiguration\download       |
| Basis, plus          | Faktura +<br>Auftrag basis, plus | C:\ProgramData\Lexware\ <b>faktura +</b><br>auftrag\Konfiguration\download |

| Basis, plus | Lohn +<br>Gehalt basis, plus    | C:\ProgramData\Lexware\ <b>lohn +</b><br><b>gehalt</b> \Konfiguration\download |
|-------------|---------------------------------|--------------------------------------------------------------------------------|
| Basis, plus | Financial<br>office basis, plus | C:\ProgramData\Lexware\ <b>office</b><br>\Konfiguration\download               |

#### Für die Pro-, Premium-, Plus-Reihe navigieren Sie zu folgendem Ordner:

| <u>Programmreihe</u>  | Programme                                                                                                    | <u>Pfad</u>                                                                                   |
|-----------------------|----------------------------------------------------------------------------------------------------|-----------------------------------------------------------------------------------------------|
| Pro, premium,<br>plus | Buchhaltung pro,<br>premium<br>Business plus, pro<br>Büroservice komplett<br>Fehlzeiten, Fehlzeiten<br>pro<br>Financial office plus<br>handwerk<br>Financial office pro,<br>premium<br>Financial office<br>premium handwerk<br>Handwerk plus,<br>premium<br>Lohn + Gehalt pro,<br>premium<br>Neue Steuerkanzlei<br>Reisekosten,<br>Reisekosten plus, pro<br>Warenwirtschaft pro,<br>premium | C:\ProgramData\Lexware<br>\ <b>lexware</b><br><b>professional</b> \Konfiguration<br>\download |

#### Für **ELSTER** navigieren Sie zu folgendem Ordner:

| <u>Programmreihe</u> | <b>Programm</b> | <u>Pfad</u> |
|----------------------|-----------------|-------------|
|----------------------|-----------------|-------------|

| Basis, plusalleC:\ProgramData\Lexware\ <b>Elster</b> \DatenPro, premium,Programm\download |  | Basis, plus<br>Pro, premium,<br>plus | alle<br>Programm | C:\ProgramData\Lexware\ <b>Elster</b> \Daten<br>\download |  |
|-------------------------------------------------------------------------------------------|--|--------------------------------------|------------------|-----------------------------------------------------------|--|
|-------------------------------------------------------------------------------------------|--|--------------------------------------|------------------|-----------------------------------------------------------|--|

 In diesem Ordner 'download' befinden sich dann die Zip-Dateien des Updates und die entsprechenden Ordner mit dem Update und der Installationsdatei (EXE-Datei).

#### **Beispiel:**

| Name                                          | Änderungsdatum     | Тур          | Größe     |
|-----------------------------------------------|--------------------|--------------|-----------|
| financial_office_premium_2023_setup_23_51.zip | 06.07.2023 10:41   | ZIP archive  | 3.303 KB  |
| financial_office_premium_2023_setup_23_50.zip | 12.06.2023 06:27   | ZIP archive  | 90.461 KB |
| financial_office_premium_2023_setup_23_03.zip | 7 05,04.20 3 2:16  | ZIP archive  | 3.303 KB  |
| financial_office_premium_2023_setup_23_02.zip | L 06 02.20 3 203 L | ZIQ archive  | 48.523 KB |
| financial_office_premium_2023_setup_23_01.zip | 09.01.2023 06:31   | ZIP archive  | 3.269 KB  |
| financial_office_premium_2023_setup_23_51     | 06.07.2023 10:41   | Dateiordner  |           |
| financial_office_premium_2023_setup_23_50     | 12.06.2023 06:27   | Dateiordner  |           |
| financial_office_premium_2023_setup_23_03     | 05.04.20 312 10    | Conteiordner |           |
| financial_office_premium_2023_setup_23_02     | 06.02.2023 12:23   | Dateiordner  |           |
| financial_office_premium_2023_setup_23_01     | 09.01.2023 06:31   | Dateiordner  |           |

 Klicken Sie doppelt auf den Ordner mit der aktuellsten Zahl. In unserem Beispiel ist das der Ordner 'financial\_office\_premium\_2023\_setup\_\_23\_51' mit dem Datum 06.07.2023.

#### **Beispiel:**

| financial_office_premium_2023_setup   | 23_51 | 06.07.2023 10:41 | Dateiordner |
|---------------------------------------|-------|------------------|-------------|
| financial_office_premium_2023_setup_  | 23_50 | 12.06.2023 06:27 | Dateiordner |
| financial_office_premium_2023_setup   | 23_03 | 05.04.2023 12:16 | Dateiordner |
| 📙 financial_office_premium_2023_setup | 23_02 | 06.02.2023 12:23 | Dateiordner |
| financial_office_premium_2023_setup   | 23_01 | 09.01.2023 06:31 | Dateiordner |

4. Der Ordner wird geöffnet und die Installationsdatei

'financial\_office\_premium\_2023\_setup.exe'wird angezeigt.

### **Beispiel:**

| Name                                      | Änderungsdatum   | Тур          | Größe    |   |
|-------------------------------------------|------------------|--------------|----------|---|
| 🕼 financial_office_premium_2023_setup.exe | 03.07.2023 11:58 | Anwendung    | 3.829 KB | L |
| update.xml                                | 03.07.2023 11:59 | XML-Dokument | 1 KB     | 1 |

- Klicken Sie doppelt auf die Installationsdatei 'financial\_office\_premium\_2023\_setup.exe'.
- 6. Die Installation des Updates startet.

**Hinweis:** Wenn die Installation über die Installationsdatei ('EXE-Datei') im Downloadordner nicht funktioniert, dann löschen Sie den dazugehörigen Ordner mit der Installationsdatei. Gehen Sie hierzu wie folgt vor:

1. Navigieren Sie im Windowss Explorer zum entsprechenden Ordner '...Konfiguration\download'.

#### **Beispiel:**

📙 > Dieser PC > (C:) SYSTEM > ProgramData > Lexware > Lexware professional > Konfiguration > download >

- 2. Klicken Sie doppelt den Ordner 'download'.
- Klicken Sie mit der rechten Maustaste auf den entsprechenden (neusten Eintrag). Der neuste Ordner ist der mit der höchsten Versionsnummer oder mit dem jüngsten Änderungsdatum.

#### **Beispiel:**

| financial_office_premium_2023_setup_23_51 | 06.07.2023 10:41 Dateiordner |
|-------------------------------------------|------------------------------|
| financial_office_premium_2023_setup_23_50 | 12.06.2023 06:27 Dateiordner |
| financial_office_premium_2023_setup_23_03 | 05.04.2023 12:16 Dateiordner |
| financial_office_premium_2023_setup_23_02 | 06.02.2023 12:23 Dateiordner |
| financial_office_premium_2023_setup_23_01 | 09.01.2023 06:31 Dateiordner |

- 4. Markieren Sie den entsprechenden Ordner mit er rechten Maustaste.
- Klicken Sie im sich öffnenden Menü auf 'Löschen'.
  Beispiel:

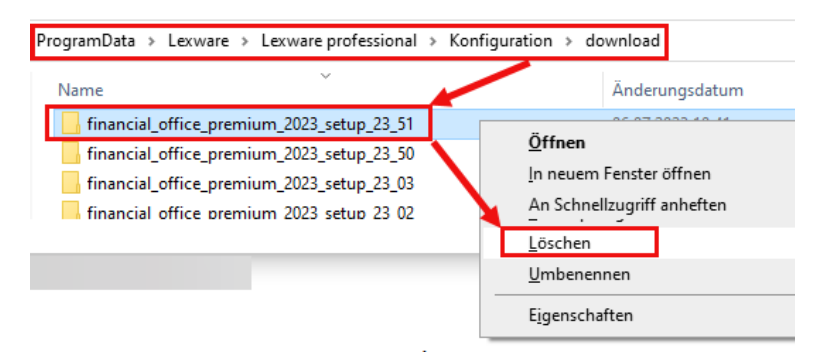

6. Öffnen Sie LISA entweder über das Lexware-Programm und dann oben rechts auf 'Mein Lexware – Nach Updates suchen'. Alternativ klicken Sie auf die grüne Weltkugel unten links neben der Uhr und klicken auf 'Jetzt suchen'.

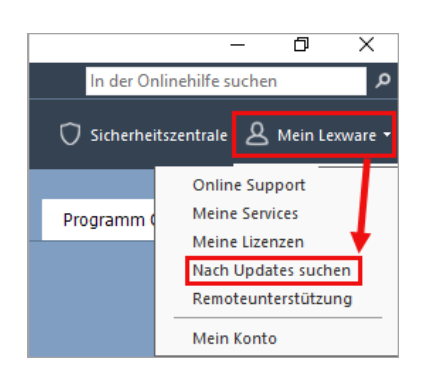

 Markieren Sie das gefundene Update und klicken Sie auf 'Herunterladen & Installieren'. Der Download der Datei startet. Im Anschluss wird die Installation durchgeführt.

Im Windows Explorer finden Sie den Ordner 'ProgramData' nicht

Da der Ordner ProgramData standardmäßig von Microsoft versteckt ist, wird er in der Grundeinstellung von Windows nicht angezeigt.

| → * ↑ ■ > Dieser PC > (C | ) SYSTEM > |                  |                                    |                    |      |
|--------------------------|------------|------------------|------------------------------------|--------------------|------|
|                          | ^          | Vame<br>Benutzer | Anderungsdatum<br>05.06.2023.07:16 | Typ<br>Dateiordner | Größ |
|                          |            | drivers          | 16.02.2016 19:36                   | Dateiordner        |      |
|                          |            | ESD              | 24.07.2019 10:02                   | Dateiordner        |      |
|                          |            | Intel Ordne      | r <b>ProgramD</b> a                | <b>ata</b> wird    |      |
|                          |            | PerfLogs         | nicht angeze                       | gateiordner        |      |
|                          |            | Programme        | 05.07.2025 22:32                   | Dateiordner        |      |
|                          |            | Programme (x86)  | 14.06.2023 01:03                   | Dateiordner        |      |
|                          |            | temp             | 07.07.2023 14:05                   | Dateiordner        |      |
|                          |            | , tmp            | 24.07.2019 14:26                   | Dateiordner        |      |
|                          |            | Übergabe         | 09.02.2023 09:18                   | Dateiordner        |      |
|                          |            | Windows          | 06.07.2023 08:43                   | Dateiordner        |      |
|                          |            | zip              | 20.02.2018 19:20                   | Dateiordner        |      |

Wenn Sie den Ordner sichtbar machen wollen, ändern Sie folgende Einstellung:

- **1.** Öffnen Sie den Windows Explorer (Shortcut: 'Windows-Taste + E-Taste').
- 2. Öffnen Sie das Menüband 'Ansicht'.

| Datei     | Start     | Freigeben  | Ansicht       | Bildtools |                                                                                                    |
|-----------|-----------|------------|---------------|-----------|----------------------------------------------------------------------------------------------------|
| Navigatio | nsbereich | Vorschaufe | enster<br>ich |           | Image: Second second second |
|           | Ber       | eiche      |               |           | Crdner- und Suchoptionen ändern                                                                                                    |

- 3. Klicken Sie auf die Schaltfläche 'Optionen Ordner– und Suchoptionen ändern'.
- **4.** Wählen Sie in den Ordneroptionen das Register 'Ansicht' und scrollen Sie, bis die Option 'Versteckte Dateien und Ordner'erscheint.

| Ordneropt     | ionen                                                                                          |                                                                                                    | Х   |  |  |  |  |
|---------------|------------------------------------------------------------------------------------------------|----------------------------------------------------------------------------------------------------|-----|--|--|--|--|
| Allgemein     | Ansicht                                                                                        | Suchen                                                                                                    |     |  |  |  |  |
| Ordnera       | ansicht<br>Sie ku<br>"Sym                                                                      | nnen diese Ansicht (z. B. "Details" oder<br>ole") für alle Ordner dieses Typs übernehmen.                                                                                                    |     |  |  |  |  |
|               | <u>F</u> ür                                                                                    | Ordner übernehmen <u>O</u> rdner zurücksetzen                                                                                                    |     |  |  |  |  |
|               | Einstellun<br>Popupinfor<br>Statusleiste<br>Verschlüss<br>Versteckte<br>Ausgeb<br>Vollständige | ien:<br>nationen für Elemente in Ordnern und auf dem [<br>anzeigen<br>ite oder komprimierte NTFS-Dateien in anderer<br>Dateien und Ordner<br>lendete Dateien, Ordner oder Laufwerke nicht a<br>lendete Dateien, Ordner und Laufwerke anzeig<br>en Pfad in der Titelleiste anzeigen | •   |  |  |  |  |
|               | Vorherige C<br>Vorschauha                                                                      | )rdnerfenster bei der Anmeldung wiederhersteller<br>andler im Vorschaufenster anzeigen                                                                                                    | Ш   |  |  |  |  |
|               | gationsben<br>Alle Ordner                                                                      | anzeigen                                                                                                    | •   |  |  |  |  |
| Standardwerte |                                                                                                |                                                                                                    |     |  |  |  |  |
|               |                                                                                                | OK Abbrechen Ü <u>b</u> erneh                                                                                                    | men |  |  |  |  |

- 5. Aktivieren Sie 'Ausgeblendete Dateien, Ordner und Laufwerke anzeigen'.
- 6. Klicken Sie auf 'Übernehmen' und 'OK'.
- 7. Der Ordner 'ProgramData wird nun im Windows Explorer angezeigt.

| Name            | Änderungsdatum   | Тур         |
|-----------------|------------------|-------------|
| Benutzer        | 05.06.2023 07:16 | Dateiordner |
| drivers         | 16.02.2016 19:36 | Dateiordner |
| ESD             | 24.07.2019 10:02 | Dateiordner |
| h Intel         | 24.10.2018 08:47 | Dateiordner |
| MATS            | 21.03.2023 12:11 | Dateiordner |
| PerfLogs        | 07.12.2019 10:14 | Dateiordner |
| ProgramData     | 11.07.2023 00:01 | Dateiordner |
|                 | 05.07.2023 22:32 | Dateiordner |
| Programme (x86) | 14.06.2023 01:03 | Dateiordner |
| 📊 temp          | 07.07.2023 14:05 | Dateiordner |
| 📊 tmp           | 24.07.2019 14:26 | Dateiordner |
| 📊 Übergabe      | 09.02.2023 09:18 | Dateiordner |
| Windows         | 06.07.2023 08:43 | Dateiordner |
| zip             | 20.02.2018 19:20 | Dateiordner |
|                 |                  |             |

#### FOLGEN SIE UNS

Facebook (https://www.facebook.com/lexware

Instagram (https://www.instagram.com/lexware/

ouTube (https://www.youtube.com/user/LexwareTV)

LinkedIn (https://www.linkedin.com/company/lexware/)